# 4. Teadmiste kontrollid ja soorituste ajalugu

## 4.1 Teadmiste kontrollid

## 4.1.1 Teadmiste kontrolli aja lisamine

Instituudi töötaja saab lisada teadmiste kontrolli ajad kõikidele osakonna koodiga ainetele, õppejõud saab lisada enda ainete teadmiste kontrolli ajad. Eeldus: aine-õppejõu paar on süsteemi sisestatud. Vali menüüst: Sooritused -> Teadmiste kontrollid -> lisa teadmiste kontrolli aeg. Avaneb vorm Teadmiste kontrolli aegade (eksamipäevade) kirjeldamine.

| Öppetöö Sooritused Lõpetan                                     | nine Töömahukused Teated EHI       | S Esileht                  |
|----------------------------------------------------------------|------------------------------------|----------------------------|
| Teadmiste kontrollid<br>Vahekontrollid<br>Teadmiste kontrollid | Teadmiste kontrolli aegade (e      | ksamipäevade) kirjeldamine |
| lisa teadmiste kontrolli aeg                                   | kuulajaskonna rühm                 |                            |
| aega                                                           | põhieksam                          | jah 🔍 3                    |
| teadmiste kontrollile<br>registreerimine                       | lisaeksam                          | jah 💌 4                    |
| <ul> <li>Hindamislehed</li> </ul>                              | toimumise kuupäev*                 | 5                          |
| Atesteerimine                                                  | toimumise kellaaeg *               | 6                          |
| <ul> <li>Soomuste ajaidgu</li> </ul>                           | ruum *                             | 7                          |
|                                                                | registreerimine kohustuslik        | Jah 🗨 8                    |
|                                                                | registreerimise tähtaeg (kuupäev)  |                            |
|                                                                | registreerimise tähtaeg (kellaaeg) |                            |
|                                                                | kohti kokku                        | 11                         |
|                                                                | lisainfo 12                        |                            |
|                                                                |                                    |                            |
|                                                                |                                    |                            |
|                                                                |                                    |                            |
|                                                                | SALVESTA Taasta                    |                            |

| ALVESTA | Taasta |
|---------|--------|
|         |        |

| Aine-õppejõu paar                  | Sisesta aine-õppejõu paar ikooni List abil. Avaneb otsinguvorm, millele<br>sisesta otsingukriteeriumid ja vajuta nuppu Otsi. Leitakse<br>kriteeriumitele vastavad kirjed. Sobiva kirje juures vajuta linki Vali. Kirje<br>lisatakse vormile |  |  |  |  |
|------------------------------------|----------------------------------------------------------------------------------------------------|--|--|--|--|
| Kuulajaskonna rühm                 | Sisestada siis, kui ainele on loodud erinevad kuulajaskonna rühmad                                                                                                    |  |  |  |  |
| Põhieksam                          | Valida, kui on põhieksam                                                                                                    |  |  |  |  |
| Lisaeksam                          | Valida, kui on lisaeksam                                                                                                    |  |  |  |  |
| Toimumise kuupäev                  | Kuupäev käsitsi või kasutades kalendrit                                                                                                    |  |  |  |  |
| Toimumise kellaaeg                 | Teadmiste kontrolli toimumise kellaaeg                                                                                                    |  |  |  |  |
| Ruum                               | Teadmiste kontrolli toimumise ruum                                                                                                    |  |  |  |  |
| Registreerumine kohustuslik        | Kohustuslik "jah" märkida, kui üliõpilased on kohustatud end enne eksamit registreerima                                                                                                    |  |  |  |  |
| Registreerimise tähtaeg (kuupäev)  | Sisestada, kui soovitakse piirata aega, mil üliõpilased saavad teadmiste kontrollile registreeruda                                                                                                    |  |  |  |  |
| Registreerimise tähtaeg (kellaaeg) | Sisestada, kui soovitakse piirata aega, mil üliõpilased saavad teadmiste kontrollile registreeruda                                                                                                    |  |  |  |  |
| Kohti kokku                        | Märkida lahtrisse number, kui soovitakse limiteerida teadmiste kontrollile tulijate hulka                                                                                                    |  |  |  |  |
| Lisainfo                           | Lisainfo teadmiste kontrolli kohta                                                                                                    |  |  |  |  |

Lõpuks vajutada nuppu Salvesta. Teadmiste kontrolli aeg on süsteemi salvestatud. Teadmiste kontrolli aega ja kohta saab parandada kuni väljakuulutatud kuupäeva ja kellaajani (Sooritused -> Teadmiste kontrollid -> Vaata/muuda teadmiste kontrolli aega).

#### 4.1.2 Teadmiste kontrollile registreerimine

Instituudi töötaja saab registreerida üliõpilasi kõikide osakonna koodiga ainete teadmiste kontrollidele, õppejõud saab registreerida üliõpilasi vaid enda ainete teadmiste kontrolli aegadele. Eeldus: teadmiste kontrolli aeg on süsteemi sisestatud, tudengil on olemas kehtiv deklaratsioon.

Lisaeksamile registreerimine on kohustuslik. Eksamile registreerida on võimalik üliõpilase, õppejõu ja instituudi rollis. Vali menüüst: Sooritused -> Teadmiste kontrollid -> teadmiste kontrollile registreerimine. Avaneb vorm Teadmiste kontrollide otsing (teadmiste kontrollile registreerimiseks).

| Vahekontrollid<br>Teadmiste kontrollid<br>Teadmiste kontrollid  | Teadmiste kontrollide otsing (teadmiste kontrollile registreerimiseks) |              |              |                   |     |               |  |  |
|-----------------------------------------------------------------|------------------------------------------------------------------------|--------------|--------------|-------------------|-----|---------------|--|--|
|                                                                 | kuva?                                                                  | väli         | tingimus     | väärtus           |     | töstutundlik? |  |  |
|                                                                 |                                                                        | semester     |              | 2011/2012 sügis 💌 |     |               |  |  |
| IIsa teadmiste kontrolli aeg<br>vaata/muuda teadmiste kontrolli | <b>V</b>                                                               | ainekood     |              |                   |     |               |  |  |
| aega                                                            |                                                                        | aine nimetus |              |                   |     |               |  |  |
| registreerimine                                                 |                                                                        | õppejõud     |              |                   | I × |               |  |  |
| Hindamislehed                                                   |                                                                        | õppejõud     |              |                   |     |               |  |  |
| Atesteerimine                                                   |                                                                        |              |              |                   |     |               |  |  |
| <ul> <li>Soorituste ajalugu</li> </ul>                          |                                                                        |              |              |                   |     |               |  |  |
|                                                                 | 1.                                                                     | ainekood 💌   | kasvavalt    |                   |     |               |  |  |
|                                                                 | 2.                                                                     | semester 💌   | kahanevalt 👻 |                   |     |               |  |  |
|                                                                 | 3.                                                                     |              |              |                   |     |               |  |  |
|                                                                 | 4.                                                                     |              |              |                   |     |               |  |  |
|                                                                 |                                                                        |              |              |                   |     |               |  |  |
|                                                                 | väljastusformaat                                                       |              |              |                   |     |               |  |  |
|                                                                 | html 🔪                                                                 |              |              |                   |     |               |  |  |

Sisesta otsingukriteeriumid ja vajuta nuppu Otsi. Avaneb nimekiri ainetest, mille teadmiste kontrollid on välja kuulutatud. Kui teadmiste kontrolli aeg on veel kehtiv, siis on kirje juures link Lisa eksamile.

| Teadmiste kontrollid Teadmiste kontrollid (teadmiste kontrollile registreerimiseks)                        |          |                 |              |                            |                           |               |                                          | Å    |
|----------------------------------------------------------------------------------------------------|----------|-----------------|--------------|----------------------------|---------------------------|---------------|------------------------------------------|------|
| variekontrollid                                                                                            | 1-5 // 5 | 5               |              |                            |                           |               |                                          |      |
| Teadmiste kontrollid                                                                                       |          | semester 🔺 🔻    | ainekood 🔺 🔻 | aine nimetus 🔺 🔻           | õppejõud                  |               |                                          |      |
| lisa teadmiste kontrolli aeg<br>vaata/muuda teadmiste kontrolli                                            | 1.       | 2011/2012 sügis | EKS6006      | Soome keele grammatika I   | Maria-Magdalena Jürvetson | lisa eksamile | ühtegi üliõpilast pole<br>registreeritud | info |
| aega<br>• teadmiste kontrollile<br>registreerimine<br>Hindamislehed<br>Atesteerimine<br>Soorituste ajalugu | 2.       | 2011/2012 sügis | EKS6008      | Soome keele grammatika III | Marje Joalaid             | lisa eksamile | ühtegi üliõpilast pole<br>registreeritud | info |
|                                                                                                    | 3.       | 2011/2012 sügis | EKS6038      | Soome keel algajatele A1   | Ivar Sinimets             |               | registreerunud üliõpilased               | info |
|                                                                                                    | 4.       | 2011/2012 sügis | EKS6039      | Soome keel algajatele A2   | Ivar Sinimets             | lisa eksamile | ühtegi üliõpilast pole<br>registreeritud | info |
|                                                                                                    | 5.       | 2011/2012 sügis | EKS6044      | Soome keel B1.1            | Ivar Sinimets             | lisa eksamile | ühtegi üliõpilast pole<br>registreeritud | info |

Vajutades lingile Lisa eksamile, avaneb vorm Teadmiste kontrollile registreerimine.

| Teadmiste kontrollile registreerimine |                                                                |  |  |  |  |  |
|---------------------------------------|----------------------------------------------------------------|--|--|--|--|--|
| aine-õppejõu paar                     | EKS6006 - Soome keele grammatika I (Maria-Magdalena Jürvetson) |  |  |  |  |  |
| eksami ajad *                         | 17.01.2012 12:15 lisa 💌                                        |  |  |  |  |  |
| üliõpilase nimi *                     | I ×                                                            |  |  |  |  |  |
| kohtade limiit                        |                                                                |  |  |  |  |  |
| sellele eksamile registreerunuid      | 0                                                              |  |  |  |  |  |
| kokku registreerunuid                 | 0                                                              |  |  |  |  |  |
|                                       |                                                                |  |  |  |  |  |

SALVESTA Taasta Loobu

Üliõpilase nime sisestamiseks vajuta ikooni List. Avaneb otsinguvorm Üliõpilaste otsing (teadmiste kontrollile registreerimiseks). Sisesta tudengi andmed ja vajuta nuppu Otsi. Leitakse otsitud tudengi kirje, kuid seda ainult juhul, kui tal on õigus antud teadmiste kontrolli sooritada. Vajuta tudengi kirje juures linki "Vali". Tudeng lisatakse vormile. Vali sobiv teadmiste kontrolli aeg ja vajuta nuppu Salvesta. Tudeng on eksamile registreeritud. Samal viisil toimida ka teiste üliõpilastega.

\*Registreerumist saab tühistada enne eksami toimumise aega. Vajuta tudengi kirje juures linki "Tühista".
 \* Eksamile registreerunute nimekirja saab ka välja trükkida, vajutades ikooni Print.

Vajutades lingil "Info", võimaldab süsteem otsida üliõpilasi, kellel on õigus teadmiste kontroll teha ning kellel puuduvad teadmiste kontrolli tulemused.

Üliõpilased, kellel on õigus teadmiste kontrolli teha Üliõpilased, kelle teadmiste kontrollidel puuduvad tulemused

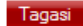

### 4.2 Soorituste ajalugu

Soorituste ajalugu näeb instituut, õppejõud ajalugu ei näe. Liikudes menüüs Sooritused -> soorituste ajalugu, avaneb otsinguvorm:

| Öppetöö Soontused Lõpetamine Töömahukused Teated EHIS Esileht |                       |                          |              |         |               |  |  |  |  |
|---------------------------------------------------------------|-----------------------|--------------------------|--------------|---------|---------------|--|--|--|--|
| Pro Tonadaria da Incadar III d                                | Soorituste ajalugu Ab |                          |              |         |               |  |  |  |  |
| Ieadmiste kontrollid                                          | OTSI Puhasts          |                          |              |         |               |  |  |  |  |
| Teadmiste kontrollid                                          | kuva?                 | väli                     | tingimus     | väärtus | tõstutundlik? |  |  |  |  |
|                                                               | V                     | üliõpilaskood            | •            |         |               |  |  |  |  |
| • vaata/muuda teadmiste kontrolli                             | <b>V</b>              | üliõpilase eesnimi       | •            |         |               |  |  |  |  |
| aega<br>e teadmiste kontrollile                               | V                     | üliõpilase perekonnanimi | •            |         |               |  |  |  |  |
| registreerimine                                               | 1                     | ainekood                 | •            |         |               |  |  |  |  |
| <ul> <li>Hindamislehed</li> </ul>                             | V                     | õppeaine nimetus         | •            |         |               |  |  |  |  |
| Atesteerimine     Soorituste ajalugu                          | <b>V</b>              | õppejõu perekonnanimi    | •            |         |               |  |  |  |  |
|                                                               | V                     | kuupäev                  | •            |         |               |  |  |  |  |
|                                                               |                       | kuupäevade vahemik       | •            | kuni 📕  |               |  |  |  |  |
|                                                               | V                     | hinne                    |              |         |               |  |  |  |  |
|                                                               | sorteeri              |                          |              |         |               |  |  |  |  |
|                                                               | 1.                    | kuupäev 💌                | kahanevalt 💌 |         |               |  |  |  |  |
|                                                               | 2.                    | -                        | -            |         |               |  |  |  |  |
|                                                               | 3.                    | •                        |              |         |               |  |  |  |  |
|                                                               | 4.                    | -                        | -            |         |               |  |  |  |  |
|                                                               | - Willing to read     |                          |              |         |               |  |  |  |  |
|                                                               | html                  | <b>•</b>                 |              |         |               |  |  |  |  |
|                                                               | 1                     |                          |              |         |               |  |  |  |  |
|                                                               | OTSL                  | Pubasta                  |              |         |               |  |  |  |  |

Osakonna koodiga ainete soorituste ajalugu on võimalik otsida nii üliõpilase, aine, õppejõu kui soorituse kuupäeva alusel. Lisaks on võimalik valida nii sorteerimise viis kui väljavõtte väljastusformaat. Kui kriteeriumid on sisestatud, vajutada "otsi". Süsteem kuvab kriteeriumidele sobivad vasted.

#### 4.3 Hindamislehed

Põhjalikumalt kirjeldatud eraldi peatükis (3. Hindamislehed - juhend büroole, instituudile õppejõule).